## 一、選課>彈性密集棄(退)選

1. 彈性密集課程棄退選時間與專業課程不同,由開課單位輸入之區段時間 為準,請至課程查詢查看。

| 課程資訊 ▼  | 課程查詢     | 我的預排科目清單       | 已選課程 ◄ | 選課 |    |                |                |
|---------|----------|----------------|--------|----|----|----------------|----------------|
| 首頁 > 課程 | 建查詢 > 彈性 | ·<br>密集課程(微學分) |        |    |    |                |                |
|         |          |                |        |    | ∎查 | 詢條件:彈性密集       | 課程             |
|         |          |                |        |    |    |                |                |
|         |          |                |        |    |    | 110學年度<br>第2學期 | 110學年度<br>第1學期 |

2. 例如:110 學年第2 學期 A9-600 ▲上課時間 為範例。

| 通道中心 GE                               | A9-577<br>A918701-2<br>[GE1045] | 38              | NACH<br>DERNS            | #### 台州 (1995年)<br>国会部編集 - 光文道・氏100時年後日、単之大一州最新生命後              |                |       |           | 务少方*<br>許富貴<br>陳服祭<br>陳明云 | 01台通道中心 | ▲上部523 | ◆ 調理大調<br>◆ Moodle                         |
|---------------------------------------|---------------------------------|-----------------|--------------------------|-----------------------------------------------------------------|----------------|-------|-----------|---------------------------|---------|--------|--------------------------------------------|
| 遺動中心 GE                               | A9-600<br>A926500<br>109226141  | 血於與<br>工程科<br>學 |                          | 【A9-600】拍出跨域)                                                   | 資訊應用首部曲pyt     | hon × | 1         | BR 1585                   | 0120    | ALM83  | ► 即应大部<br>► Moodle                         |
|                                       | ( Second )                      | -               | 000000000                | 上課日期                                                            | 開始時間           | 結束時間  |           | -                         |         |        |                                            |
| ····································· | A9-602                          | 1999 52         | Rates a                  | 111-03-05(六)                                                    | 13:30          | 17:30 | 240       | ·景和*                      | の短編調告の  | ALMIN  | <ul> <li>Maxwell</li> <li>Moode</li> </ul> |
|                                       | [GE2617]                        |                 | Sector Sector            | 111-03-06(目)                                                    | 13:30          | 17:30 |           |                           |         |        |                                            |
|                                       | A92N900                         | 1905            |                          | 111-03-09(三)                                                    | 18:00          | 22:00 |           | 强略                        |         |        |                                            |
|                                       | [GE2617]                        | ÷               |                          | 111-03-12(六)                                                    | 13:30          | 17:30 |           |                           |         |        |                                            |
| 通闻中G-GE                               | A9-604<br>A925400<br>[GE2056]   | 社會34<br>聯       | ROLDO<br>DERL            | 111-03-13(目)                                                    | 13:30          | 17:30 | 2<br>/240 | N KOS                     | 0/30    | ▲上部58司 | ● BHIL大湖<br>● Moodle                       |
| 通識中心 GE                               | A9-605<br>A93C700<br>[GE2044]   | 빈會科<br>舉        | 創新語》<br>回答集之<br>18:00-28 |                                                                 |                | 雄定    | 2<br>(240 | 印土峰                       | 0750    | ▲上部分码  | • 御程大詞<br>• Moothe                         |
| 通信中心 GE                               | A9-606<br>A93A700<br>IGE20301   | 19975<br>19     | 設計現考<br>國際調給的            | <b>百姓寺初 (1996) 111(1995) 116(</b><br>2019年:②集:\$14(∧)-515(日)-9- | 12613~19, 释人、社 |       | 1<br>紀初   | 馬敏元"<br>黄仲雅               | 0始通識中心  |        | ◆ 数F安大纲<br>◆ Moodle                        |

3. 彈性密集課程,時間未定者,無法於線上棄退選,請依選課公告第七 點,洽詢開課單位辦理,例如Z3開課單位為熱植所。

| 【Z3-015】科學研究寫作 | ×  |
|----------------|----|
| 時間未定           |    |
|                | 確定 |

4. 確認時間後,由選課>彈性密集棄(退)選,進入彈性密集課程棄(退)作 業。

| ENGLISH 中文 學生資訊 HOME                        |
|---------------------------------------------|
| 第2學期 (824) 🛠                                |
| 外文乘四年級 (B24 ) <b>6→</b> 登出                  |
|                                             |
| 內容 發布單位                                     |
| 臺灣統合大學系統(成大、中山、中興、中正)跨校選課相關訊息 教務處課務組        |
|                                             |
|                                             |
|                                             |
| 同學選課權益,請同學在第一階段選課開始前確認密碼是否可正確登入選課系統,若密碼有問題請 |
|                                             |

二、進入彈性密集棄(退)選畫面,每學期第1階段選課會有彈性密集課程學期 重疊時間。

同學確認選擇欲棄(退)選課程尚未結束學年期,例如:110學年第1或第2學期。

除A9-574、A9-576 踏溯台南課程另有公告外,課程開始前同學可於線上棄選,無須加註棄選原因。

3. 課程開始至課程結束,學生選擇退選按鈕,撰寫退選原因。

4. 如授課單位無註明授課時間者(時間未定),請洽開課單位辦理棄(退)選,無
 法於網路系統作業,並以開課單位公告為準。

5. 彈性密集課程退選清單可於「已退選彈性密集課程」中查看,或於「我的課 表」中查詢是否課程已不存在,過有效期限後將不予受理補退選。

|         |                       |          |       | 110學年度第                               | 育2學期 (B24) | ) 🕋            |                                                                              |            | , i i i i i i i i i i i i i i i i i i i |  |
|---------|-----------------------|----------|-------|---------------------------------------|------------|----------------|------------------------------------------------------------------------------|------------|-----------------------------------------|--|
| 課程資訊▼   | 課程查詢                  | 我的預排科目清單 | 已選課程▼ | ///////////////////////////////////// |            |                |                                                                              | 外文系四年級 (B2 | 44 ) 🕩 登出                               |  |
| 首頁 > 彈性 | 5頁 > 彈性密集藥(組)選        |          |       |                                       |            |                |                                                                              |            |                                         |  |
|         | 110學年度第2學期 110學年度第1學期 |          |       |                                       |            |                |                                                                              |            |                                         |  |
|         |                       |          |       | 現修習彈性密集                               | 設程 已退け     | <b>舊彈性密集課程</b> |                                                                              |            |                                         |  |
| 系統時間    | : 2022/01/            | 11 13:27 |       |                                       |            |                |                                                                              | 現修習彈性密算    | €課程:15 學分                               |  |
| 泉所      | 把號                    | 課程序號     |       | 課程名稱                                  | 選必修        | 學分數            | 時間                                                                           | 選項         |                                         |  |
| A       | 9                     | 600      | ŧ     | 由出降成資訊應用賞部曲python                     | 必修         | 1.0            | 業紙:<br>111/03/05 09:00.2 等<br>頃級:<br>111/03/05 09:00<br>~<br>111/03/17 22:00 | 一東遊        |                                         |  |
| م       | 19                    | 607      |       | 因應無候變穩之在地網絡                           | 必修         | 1.0            | 業班:<br>111/03/05 09:00.21前<br>垣里:<br>111/03/05 09:00<br>                     | — 東遊       |                                         |  |
| А       | N                     | 053      |       | 設計思考過見氣得發調提奏位                         | 選修         | 1.0            | 要继:<br>111/01/01 09:00 22前<br>退继:<br>111/01/01 09:00<br>-<br>111/03/17 22:00 | × 迟速       |                                         |  |

## 6. 棄(退)選與不開放之範例

以登入時間為111/1/10日為基準,下列課程依開課時程判斷棄(退)選,退 選成績單將留紀錄。

| 棄選:<br>110/10/01 07:00之前<br>退選:<br>110/10/01 07:00<br>~<br>111/01/30 12:00 | ★退選         |
|----------------------------------------------------------------------------|-------------|
| 棄選:<br>110/10/01 07:00之前<br>退選:<br>110/10/01 07:00<br>~<br>111/01/09 12:00 | 非棄/退選開放操作時間 |
| 棄選:<br>111/01/15 07:00之前<br>退選:<br>111/01/15 07:00<br>~<br>111/01/30 12:00 | - 棄選        |

7. 如已超過可棄退選時間或開課單位未設定設課時間,系統將顯示「非棄/退選 開放操作時間」,點選後訊息通知,課程已結束者不可再行退選。

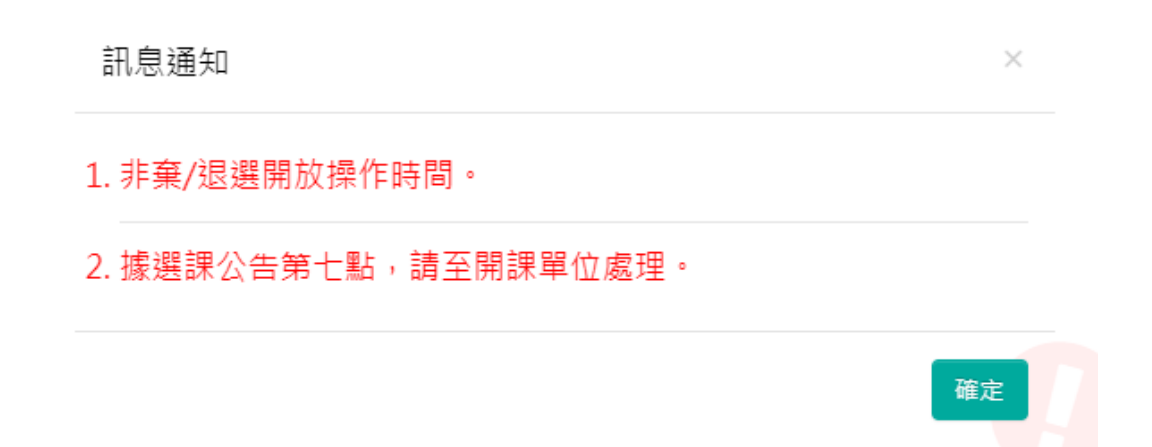

三、棄選,成績單不會留紀錄,選擇要棄選科目,將再次詢問,按下「確定」, 才棄選成功,可至「我的課表」查詢是否所有棄選科目課程已不在課表內。

| E1 | 045 | 经利率     | 是否確定棄還下列課程?<br>【I5-021】醫學人的生涯敘說 |     | 業能:<br>× /03,05 09:00 2(約<br>                                | - 95 |
|----|-----|---------|---------------------------------|-----|--------------------------------------------------------------|------|
| 15 | 020 | 公共衛主危機率 |                                 | 確定  | 重整<br>40101096025前<br>或梁<br>11/01/0109-00<br>111/03/17 22:00 | x 88 |
| 15 | 021 | 醫學人的生活。 | R SS                            | 3.0 | 業総:<br>111/03/05 09:002前<br>追続:<br>11/03/05 09:00<br>        | - #5 |

註冊組 日期:111/1/11

| 訊息通知                  | ×  |
|-----------------------|----|
| 【I5-021】醫學人的生涯敘說棄選成功! |    |
|                       | 確定 |

2. 彈性密集課程退選清單顯示如下:

| 発訊・  | 課程查詢               | 我的預排科目清單       | 已選課程・ | 選課 * |      |                            |                                                                                                    |      | 外文集四年級 | (B24)                      |
|------|--------------------|----------------|-------|------|------|----------------------------|----------------------------------------------------------------------------------------------------|------|--------|----------------------------|
| > 彈性 | 密集棄(暹)舞            | E              |       |      |      |                            |                                                                                                    |      |        |                            |
|      |                    |                |       |      |      | 10學年度第2學期                  | 110學年度第1學期                                                                                                    |      |        |                            |
|      |                    |                |       |      |      |                            | the second second second second second second second second second second second second second second second se |      |        |                            |
|      |                    |                |       |      |      | 現像習彈性密集課程                  | 已還擁彈性密集課程                                                                                                    |      |        |                            |
| 統時間  | : 2022/01/         | 11 15:34       |       |      |      | 現像習彈性密集課程                  | 已這應彈性密集課程                                                                                                    |      | 退選彈    | 性密集學分數:                    |
| 統時間  | : 2022/01/         | 11 15:34       |       |      |      | 現像習彈性密集課程<br>〇 列印度         | 已遊掘彈性物集運程                                                                                                    |      | 退選弾    | 性密集學分數:                    |
| 化時間  | : 2022/01/<br>条所代號 | 11 15:34<br>課程 | ¥號    |      | 課程名稱 | 現修習彈性密集課程<br>日 列印起電<br>選必修 | 已認應彈性術集運程<br>1時單<br>學分數                                                                                         | 中純日期 | 退選弾    | 性密集學分數:<br><sup>認選原因</sup> |

如有任何問題,請連結相關證拠人員 版權所有 © 2022 國立成功大學計算機與調節中心

(1)至「現修習彈性密集課程」畫面,按下退選科目按鈕,輸入退選原因, 按下確定。

|    |     |           |                                     |    | 111   | 1/03/17 22:00                                               |      |
|----|-----|-----------|-------------------------------------|----|-------|-------------------------------------------------------------|------|
| AN | 055 | 専務行奏し21   | 是否確定證題下列課程?<br>【15-020】公共衛生危機準備與災難應 | *  | × ,0  | 要要:<br>03/05 09:002約<br>信息:<br>1/03/05 09:00                |      |
|    |     |           |                                     |    |       | 業長:                                                         |      |
| E1 | 045 | (2.0)W    | 課程信儀列出                              | 用  | RM II | 03/05 09:00 元和<br>雪悪<br>1/03/05 09:00<br>-<br>1/03/17 22:00 | -    |
| 15 | 020 | 0##±89937 | 102.592 BV                          | 20 | 111/0 | 東京<br>01/01/09:002.約<br>点側:<br>1/01/01:09:00<br>            | * 68 |

(2)顯示退選注意事項,一經按下「同意」及「確定」才可退選成功。如下 圖畫面。

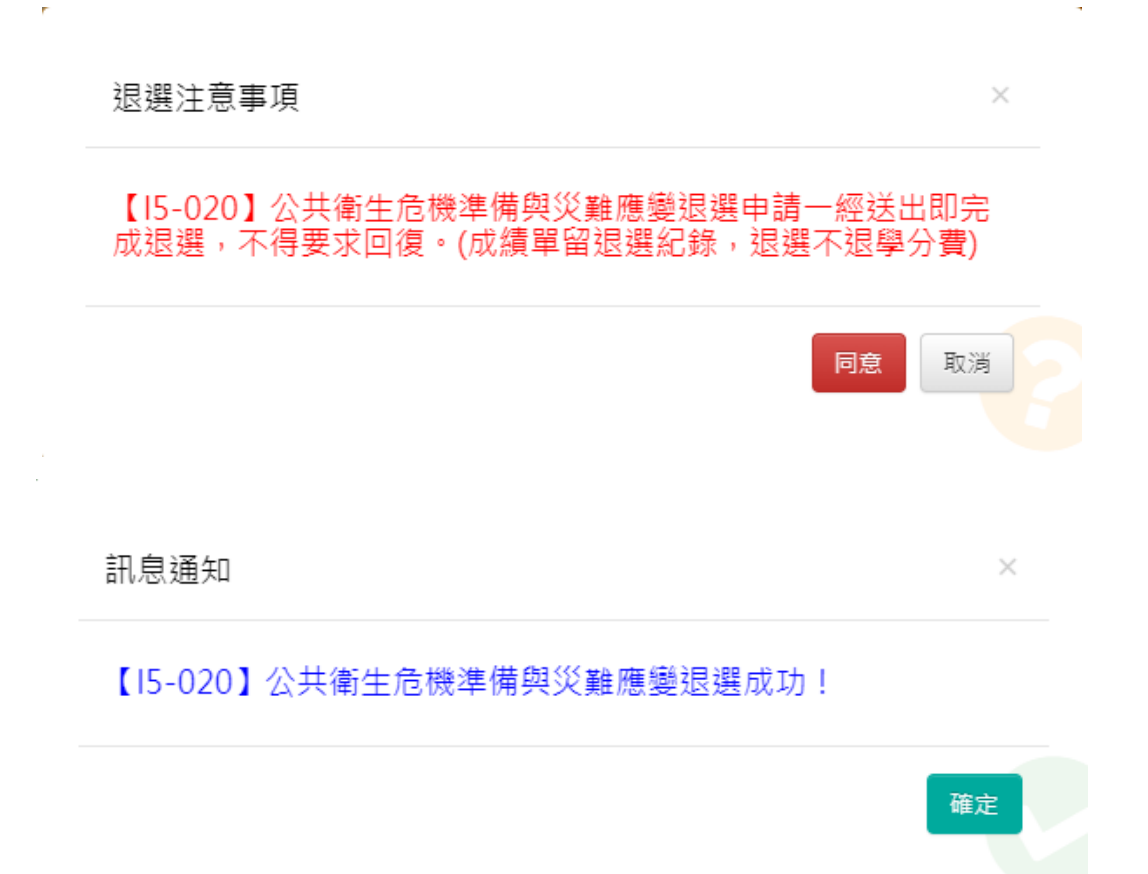

(3)可至清單查看退選結果。

|            |             | 110學年度第                      | 110學年     | 此第1舉期      |                             |                                         |
|------------|-------------|------------------------------|-----------|------------|-----------------------------|-----------------------------------------|
|            |             | 現線展彈性的                       |           | 188.882    |                             |                                         |
| 時間:2022/01 | /11 16:18   |                              |           |            |                             | 認選彈性密集學分數:                              |
|            |             |                              | A MORENE  |            |                             |                                         |
|            |             |                              |           |            |                             |                                         |
| ARICM      | 課程序號        | 建程名码                         | 選約部       | 學分數        | 中語日期                        | 這邊原因                                    |
| 条形代数<br>15 | 線程序號<br>020 | <b>接柱名柄</b><br>公共重生改换集偶向只解爆累 | 選び<br>第19 | 舉分數<br>2.0 | 中請日期<br>2022-01-11 16:16:00 | (1) (1) (1) (1) (1) (1) (1) (1) (1) (1) |

(4) 退選成功也可至已選課程>我的課表,查詢是否所有退選科目課程已不 在課表內,確定不在課表內才表示棄(退)選完成,退選科目成績單將留註記。

| 已選課程 ▼    | 選課▼ |  |
|-----------|-----|--|
|           |     |  |
| 的課表 前部 開表 |     |  |
| ■ 己選課程清單  |     |  |

| 時間區段                   | 節次 | 時間            | -                                                                                                    |                                    | Ξ                                   | 8                                   | 五                                  | 六 | B |
|------------------------|----|---------------|----------------------------------------------------------------------------------------------------|------------------------------------|-------------------------------------|-------------------------------------|------------------------------------|---|---|
| 上午                     | 0  | 07:10 - 8:00  |                                                                                                    |                                    |                                     |                                     |                                    |   |   |
|                        | 1  | 08:10 ~ 9:00  |                                                                                                    |                                    |                                     |                                     |                                    |   |   |
|                        | 2  | 09:10 ~ 10:00 |                                                                                                    |                                    |                                     |                                     |                                    |   |   |
|                        | 3  | 10:10 ~ 11:00 |                                                                                                    |                                    |                                     |                                     |                                    |   |   |
|                        | 4  | 11:10 - 12:00 |                                                                                                    |                                    |                                     |                                     |                                    |   |   |
| 中午                     | N  | 12:10 ~ 13:00 |                                                                                                    |                                    |                                     |                                     |                                    |   |   |
| 下午                     | 5  | 13:10 ~ 14:00 |                                                                                                    | 【E5-005】外園語書(二)<br>(地點:材料新館-44124) | 【82-154】歌州文學<br>(地點:修齊大樓-26404)     |                                     |                                    |   |   |
|                        | 6  | 14:10 ~ 15:00 |                                                                                                    | 【E5-005】外面語言(二)<br>(地點:材料新論-44124) | 【82-154】歐洲文學<br>(地點:修寶大樓-26404)     | 【J0-105】數學推導與計算<br>(地點:統計乘籍-62333)  |                                    |   |   |
|                        | 7  | 15:10 ~ 16:00 |                                                                                                    |                                    | 【82-154】歐洲文學<br>( 地點: 修寶大使-26404 )  | 【J0-105】 數學指導與計算<br>(地點:統計系籍-62333) |                                    |   |   |
|                        | 8  | 16:10 - 17:00 |                                                                                                    |                                    |                                     | 【J0-105】數學推導與計算<br>(地影:統計系籍-62333)  |                                    |   |   |
|                        | 9  | 17:10 - 18:00 |                                                                                                    |                                    |                                     |                                     |                                    |   |   |
| 夜間                     | А  | 18:10 - 19:00 |                                                                                                    |                                    | 【E1-045】從創應到創新<br>(地點;開稅來證-91305)   |                                     | 【E1-045】從創意到創新<br>(12點:開稅未證-91305) |   |   |
|                        | В  | 19:10 - 20:00 |                                                                                                    |                                    | 【E1-045】 迎創意到創新<br>(地點: 微树未給-91305) |                                     | 【E1-045】從創意到創新<br>(地點:機械未給-91305)  |   |   |
|                        | C  | 20:10 ~ 21:00 |                                                                                                    |                                    | 【E1-045】從創意到創新<br>(地點:幾幅素箱-91305)   |                                     | 【E1-045】從創意到創新<br>(地點:機械未結-91305)  |   |   |
|                        | D  | 21:10 ~ 22:00 |                                                                                                    |                                    |                                     |                                     |                                    |   |   |
|                        | E  |               |                                                                                                    |                                    |                                     |                                     |                                    |   |   |
| 時間未定或運性時間<br>(合理性密集課程) |    |               | 【AP-6002】通出背域説明構成用面積無priton<br>【AP-6072】置線構築構立位地構成<br>【AP-6073】配計即電場局環境展構集化(地影:前欄大樓-5118)<br>【AP-653】配計即電場局環境展開新した総:前欄大樓-5118)<br>【SP-659】着子稿編度開新した総:約載大場合-88135)<br>【7-023】期維展構成展現他<br>【7-0357」環境系可解開始而發而最新能文化用野餐類<br>【2-0957]環境系可解制物面積的能力化用野餐類<br>【2-0957]環境表示局部計算防治質<br>【2-1042]編集時間 |                                    |                                     |                                     |                                    |   |   |

(5) 退選成功 Email 將逕行通知系所、主授課老師及學生 學生 email 範例檔,如下:

000·同學·您好:+

選課公告第七點選修彈性密集課程欲退(棄)選者,選至選課系統彈性密集棄(退) 選功能項作業。若開課時間未設定或第一階段選課尚未開放,無法至系統<u>辦裡</u> <u>棄</u>(退)選,學生須依開課單位之網頁公告辦理自行撰寫報告書(格式不限),如未 於開課單位網頁公告者,請洽開課單位承辦人。退選申請一經送出,即不得要 求回復。4

Ļ

T

您於課程資訊及選課系統申請退選課程「OOOOOO」,請於隔日登入成功入□ 於學籍系統(含歷屆成績查詢)查詢課程確認該科成績註記退選。→

註冊組·敬上·。

此郵件為系統自動發信,請勿直接回覆,如有問題請洽註冊組分機 50120+